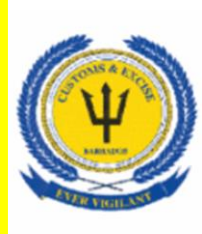

# Barbados Customs & Excise Department

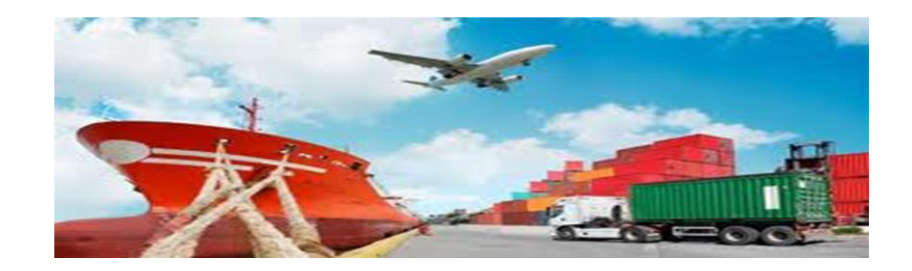

## **CHIEF EXAMINER MANUAL**

Prepared by

ASYCUDA World Project Unit

### Contents

| 1.0 | Examiner/ Chief Examiner Activation and Suspension   | 1 |
|-----|------------------------------------------------------|---|
| 2.0 | Assigning an Examiner or Chief Examiner to a section | 5 |
| 3.0 | Section or Examiner Reassignment                     | 7 |

#### 1.0 Examiner / Chief Examiner Activation and Suspension

The following procedure should be used to activate or suspend an **Examiner or Chief Examiner.** 

Use the following path in the Document Library to access Examiner/Chief Examiner form.

**ASYCUDA>>> Selectivity>>>** as shown in Figure 1.

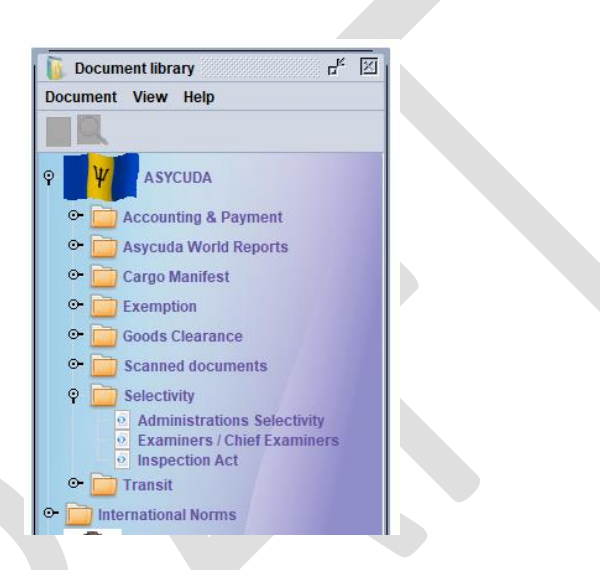

Figure 1 Examiner/Chief Examiner Form

Right click on "Examiner/Chief Examiner" document and select "Find" as shown in Figure 2.

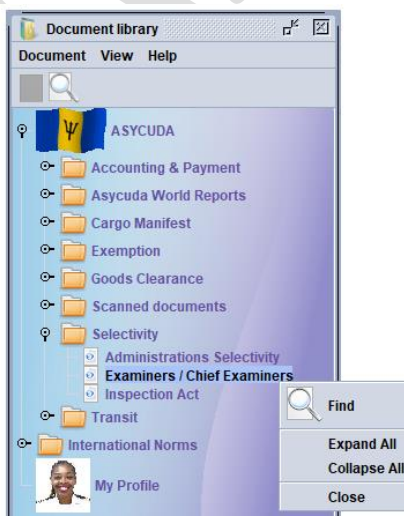

**Figure 2 Selecting the Finder** 

|                   | criteria | value #1 | value #2 |
|-------------------|----------|----------|----------|
| Examining officer | all      |          |          |
| Section code      | all      |          |          |
| )ffice code       | all      |          |          |
|                   |          |          |          |

The "Examiner/Chief Examiner" finder will be displayed as shown in Figure 3

Figure 3 Examiners/Chief Examiners Finder.

Complete the criteria fields in the Finder as required and click "search" as indicated in Figure 4.

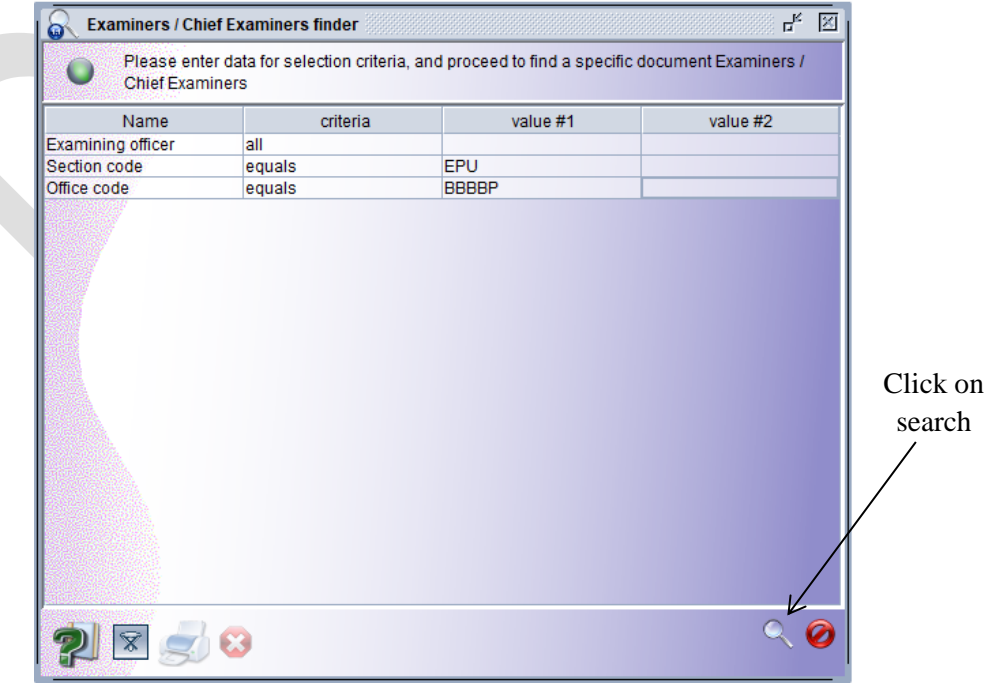

Figure 4 Examiner/Chief Examiner Finder

Table 1 illustrates examples how criteria can be used in the finder.

| Name              | Criteria | Value #1 | Value #2 |
|-------------------|----------|----------|----------|
| Examining Officer | all      |          |          |
| Section Code      | equals   | EPU      |          |
| Office Code       | equals   | BBBBP    |          |

Table 1 Example of using criteria in the Finder

The example above allows the Examiner to search for all available officers within the section code (EPU).

The system displayed the results shown in Figure 5

| 🔓 Examiners / Chief Examiners finder 📈 🗗 🛣 |                                   |                          |                     |                 |       |           |  |  |
|--------------------------------------------|-----------------------------------|--------------------------|---------------------|-----------------|-------|-----------|--|--|
| 26 document                                | ts found! Please select a documen | t and select an action 1 | from the local menu |                 |       |           |  |  |
| Examining officer                          | ✓ Extended name                   | Section code             | Office code         | Office name     | Chief | Work load |  |  |
| Broker                                     | Test Broker                       | EPU                      | BBBBP               | BRIDGETOWN PORT | false | 2         |  |  |
| arthurmi                                   | arthur michelle                   | EPU                      | BBBBP               | BRIDGETOWN PORT | false | 4         |  |  |
| bellee                                     | Etwyn Belle                       | EPU                      | BBBBP               | BRIDGETOWN PORT | false | 3         |  |  |
| bladess                                    | sandra blades                     | EPU                      | BBBBP               | BRIDGETOWN PORT | false | 2         |  |  |
| bovella                                    | Alecia Bovell                     | EPU                      | BBBBP               | BRIDGETOWN PORT | false | 4         |  |  |
| carmichaela                                | antoinette carmichael             | EPU                      | BBBBP               | BRIDGETOWN PORT | false | 4         |  |  |
| chases                                     | sharon chase                      | EPU                      | BBBBP               | BRIDGETOWN PORT | false | 2         |  |  |
| cumberbatchc                               | cheryl cumberbatch                | EPU                      | BBBBP               | BRIDGETOWN PORT | false | 5         |  |  |
| devonishg                                  | geoffrey devonish                 | EPU                      | BBBBP               | BRIDGETOWN PORT | false | 2         |  |  |
| drakesn                                    | Nicole J Drakes                   | EPU                      | BBBBP               | BRIDGETOWN PORT | false | 2         |  |  |
| fieldsm                                    | margaret fields                   | EPU                      | BBBBP               | BRIDGETOWN PORT | false | 2         |  |  |
| goodridges                                 | SHERNELL GOODRIDGE                | EPU                      | BBBBP               | BRIDGETOWN PORT | false | 9         |  |  |
| greenm                                     | michelle green                    | EPU                      | BBBBP               | BRIDGETOWN PORT | false |           |  |  |
| holligank                                  | kaywanah holligan                 | EPU                      | BBBBP               | BRIDGETOWN PORT | false | 2         |  |  |
| jemmottl                                   | lemar jemmott                     | EPU                      | BBBBP               | BRIDGETOWN PORT | false | 5         |  |  |
| johnsonmi                                  | michael johnson                   | EPU                      | BBBBP               | BRIDGETOWN PORT | false |           |  |  |
| jordanm                                    | MARK JORDAN                       | EPU                      | BBBBP               | BRIDGETOWN PORT | false |           |  |  |
| kellmand                                   | debrah kellman                    | EPU                      | BBBBP               | BRIDGETOWN PORT | false |           |  |  |
| lloydv                                     | valarie lloyd                     | EPU                      | BBBBP               | BRIDGETOWN PORT | false | 2         |  |  |
| newtono                                    | onellenewton                      | EPU                      | BBBBP               | BRIDGETOWN PORT | false |           |  |  |
| phillipsjo                                 | john phillips                     | EPU                      | BBBBP               | BRIDGETOWN PORT | false | 2         |  |  |
| phillipsm                                  | MICHELE PHILLIPS                  | EPU                      | BBBBP               | BRIDGETOWN PORT | false |           |  |  |
| shepherdd                                  | danielle shepherd                 | EPU                      | BBBBP               | BRIDGETOWN PORT | false | 2         |  |  |
| walcottp                                   | PETER WALCOTT                     | EPU                      | BBBBP               | BRIDGETOWN PORT | true  | -2        |  |  |
| warnerfr                                   | frank warner                      | EPU                      | BBBBP               | BRIDGETOWN PORT | false | 2         |  |  |
| whitee                                     | EUDORA WHITE                      | EPU                      | BBBBP               | BRIDGETOWN PORT | false |           |  |  |
|                                            |                                   |                          |                     |                 |       |           |  |  |

#### Figure 5 Finder result.

The user may now suspend or activate the officer by right clicking on the appropriate officer and selecting the option. The officers highlighted in red have been suspended and can either be "**updated**", "**deleted**" or "**activated**" as shown in Figure 6.

| Examiners / Chie                       | f Examiners finder               |                      |                            |                 |       |           |  |
|----------------------------------------|----------------------------------|----------------------|----------------------------|-----------------|-------|-----------|--|
| 26 documer                             | nts found! Please select a docur | ment and select an a | action from the local menu | u               |       |           |  |
| Examining officer                      | Extended nome                    | Contine              | odo Office codo            | Office nome     | Chief | Worklood  |  |
| Examining onicer                       | V Extended name                  | Section of           | ode Office code            |                 | Chief | work load |  |
| Broker                                 | Test Broker                      | EPU                  | BBBBP                      | BRIDGETOWN PORT | false | 2         |  |
| artnurmi                               | artnur michelle                  | EPU                  | BBBBP                      | BRIDGETOWN PORT | false | 4         |  |
| Dellee                                 | Etwyn Belle                      | EPU                  | BBBBP                      | BRIDGETOWN PORT | false | 3         |  |
| Diadess                                | sandra blades                    | EPU                  | BBBBP                      | BRIDGETOWN PORT | Talse | 2         |  |
| bovella                                | Alecia Bovell                    | EPU                  | BBBBP                      | BRIDGETOWN PORT | false | 4         |  |
| carmichaela                            | antoinette carmichael            | EPU                  | BBBBP                      | BRIDGETOWN PORT | false | 4         |  |
| chases                                 | sharon chase                     | EPU                  | BBBBP                      | BRIDGETOWN PORT | false | 2         |  |
| cumberbatchc                           | cheryl cumberbatch               | EPU                  | BBBBP                      | BRIDGETOWN PORT | false | 5         |  |
| devonishg                              | geoffrey devonish                | EPU                  | BBBBP                      | BRIDGETOWN PORT | false | 2         |  |
| drakesn                                | Nicole J Drakes                  | EPU                  | BBBBP                      | BRIDGETOWN PORT | false | 2         |  |
| fieldsm                                | margaret fields                  | EPU                  | BBBBP                      | BRIDGETOWN PORT | false | 2         |  |
| goodridges                             | SHERNELL GOODRIDGE               | EPU                  | BBBBP                      | BRIDGETOWN PORT | false | 9         |  |
| greenm                                 | michelle green                   | EPU                  |                            | BRIDGETOWN PORT | false |           |  |
| holligank                              | kaywanah holligan                | EPU                  | 👄 View                     | BRIDGETOWN PORT | false | 2         |  |
| jemmottl                               | lemar jemmott                    | EPU                  |                            | BRIDGETOWN PORT | false | 5         |  |
| johnsonmi                              | michael johnson                  | EPU                  | 1 Undate                   | BRIDGETOWN PORT | false |           |  |
| jordanm                                | MARK JORDAN                      | EPU                  | Opdate                     | BRIDGETOWN PORT | false |           |  |
| kellmand                               | debrah keliman                   | EPU                  | nia                        | BRIDGETOWN PORT | false |           |  |
| llovdv                                 | valarie llovd                    | EPU                  | Direct Delete              | BRIDGETOWN PORT | false | 2         |  |
| newtono                                | onellenewton                     | EPU                  |                            | BRIDGETOWN PORT | false |           |  |
| phillipsio                             | iohn phillips                    | EPU                  | Activate                   | BRIDGETOWN PORT | false | 2         |  |
| phillipsm                              | MICHELE PHILLIPS                 | EPU                  |                            | BRIDGETOWN PORT | false |           |  |
| shepherdd                              | danielle shepherd                | EPU                  | 0                          | BRIDGETOWN PORT | false | 2         |  |
| walcotto                               | PETER WALCOTT                    | FPU                  | 🗍 Details                  | BRIDGETOWN PORT | true  | -2        |  |
| warnerfr                               | frank warner                     | EPU                  | BBBBP                      | BRIDGETOWN PORT | false | 2         |  |
| whitee                                 | EUDORA WHITE                     | FPU                  | BBBBP                      | BRIDGETOWN PORT | false |           |  |
| 10000000000000000000000000000000000000 |                                  |                      |                            |                 |       |           |  |
| n 🖓 🖸 😒 🤝 🦛 🖉                          |                                  |                      |                            |                 |       |           |  |

Figure 6 Options for officers highlighted in red

The officers highlighted in blue are active and can only be suspended as shown in Figure 7.

| Examining officer | V | Extended na          | me     | Se      | ction code | Office code | Office nam     | e Chi    | ef | Work load |
|-------------------|---|----------------------|--------|---------|------------|-------------|----------------|----------|----|-----------|
| Broker            |   | Test Broker          |        | FPU     | 0.00000    | BBBBP       | BRIDGETOWN POL | RT false | 2  | montroda  |
| arthurmi          |   | arthur michelle      |        | EPU     |            | BBBBP       | BRIDGETOWN POI | RT false | 4  |           |
| bellee            |   | =twvn Belle          |        | FPU     |            | BBBBP       | BRIDGETOWN POL | RT false | 3  |           |
| bladess           | - | sandra blades        |        | EPU     |            | BBBBP       | BRIDGETOWN PO  | RT false | 2  |           |
| ovella            |   | Alecia Eovell        |        | EPU     |            | BBBBP       | BRIDGETOWN PO  | RT false | 4  |           |
| carmichaela       |   | antoinette carmichae |        | COU     | 1          | BBBBP       | BRIDGETOWN POI | RT false | 4  |           |
| chases            |   | sharon chase         | 68,    | lionu   |            | BBBBP       | BRIDGETOWN PO  | RT false | 2  |           |
| cumberbatchc      |   | chervl cumberbatch   | aa     | VIEW    |            | BBBBP       | BRIDGETOWN POI | RT false | 5  |           |
| devonisho         |   | geoffrey devonish    |        |         |            | BBBBP       | BRIDGETOWN PO  | RT false | 2  |           |
| drakesn           | i | Nicole J Drakes      |        | Suspend |            | BBBBP       | BRIDGETOWN POI | RT false | 2  |           |
| ieldsm            | 1 | margaret fields      |        |         |            | BBBBP       | BRIDGETOWN POI | RT false | 2  |           |
| goodridges        |   | SHERNELL GOODRI      | ី ពី 🛛 | Details |            | BBBBP       | BRIDGETOWN POI | RT false | 9  |           |
| greenm            | 1 | michelle green       | Ц      |         |            | BBBBP       | BRIDGETOWN POI | RT false |    |           |
| nolligank         | ł | kaywanah holligan    |        | EPU     |            | BBBBP       | BRIDGETOWN POI | RT false | 2  |           |
| emmottl           | 1 | emar jemmott         |        | EPU     |            | BBBBP       | BRIDGETOWN POI | RT false | 5  |           |
| ohnsonmi          | 1 | michael johnson      |        | EPU     |            | BBBBP       | BRIDGETOWN POI | RT false |    |           |
| ordanm            | 1 | MARK JORDAN          |        | EPU     |            | BBBBP       | BRIDGETOWN POI | RT false |    |           |
| tellmand          | ( | debrah keliman       |        | EPU     |            | BBBBP       | BRIDGETOWN POI | RT false |    |           |
| loydv             | ١ | /alarie lloyd        |        | EPU     |            | BBBBP       | BRIDGETOWN POI | RT false | 2  |           |
| ewtono            | ( | onellenewton         |        | EPU     |            | BBBBP       | BRIDGETOWN POI | RT false |    |           |
| hillipsjo         | j | ohn phillips         |        | EPU     |            | BBBBP       | BRIDGETOWN POI | RT false | 2  |           |
| hillipsm          | I | MICHELE PHILLIPS     |        | EPU     |            | BBBBP       | BRIDGETOWN POI | RT false |    |           |
| hepherdd          |   | danielle shepherd    |        | EPU     |            | BBBBP       | BRIDGETOWN POI | RT false | 2  |           |
| valcottp          | I | PETER WALCOTT        |        | EPU     |            | BBBBP       | BRIDGETOWN POI | RT true  | -2 |           |
| varnerfr          | f | rank warner          |        | EPU     |            | BBBBP       | BRIDGETOWN POI | RT false | 2  |           |
| vhitee            | 1 | EUDORA WHITE         |        | EPU     |            | BBBBP       | BRIDGETOWN POI | RT false |    |           |

Figure 7 Options for officers highlighted in blue

#### 2.0 Assigning an Examiner or Chief Examiner to a Section

The following path should be used to assign an examiner to a Section.

**Document library** >>> **Selectivity**>>>**Examiners/Chief Examiners** Right Click and select **New** as shown in Figure 8.

| <ul> <li>Selectivity</li> <li>Administrations Selectivity</li> </ul> |              |
|----------------------------------------------------------------------|--------------|
| Examiners / Chief Examiner                                           | s            |
| Inspection Act                                                       | 🥶 Design     |
|                                                                      | + New        |
|                                                                      | <b>Find</b>  |
|                                                                      | Expand All   |
|                                                                      | Collapse All |
|                                                                      | Close        |

Figure 8 Select "New" to find Examiners/Chief Examiner form

The Examiner/Chief Examiner form is displayed as in Figure 9.

| Examiners / Chief Examiners - New [n/a] |                     |       |
|-----------------------------------------|---------------------|-------|
| File Edit View Help                     |                     | 100 % |
| Barbados<br>Customs and Excise Depart   | ment ASYCUDA        |       |
| Customs Office                          |                     |       |
| Information Section Code                | Status<br>Suspended |       |
| Extended Name                           | ,                   |       |
| Current Activity and Settings           |                     |       |
| Number of Declarations                  | Workload            |       |
|                                         |                     |       |
| General                                 |                     |       |

Figure 9 Examiners/Chief Examiners form

The form should be completed as follows:

Customs Office – Insert the office code. Section code – Insert the section code e.g. [EPU]. Examining Officer – Insert the examiner's user name Extended Name – Insert the full name of the examiner Status – System defaults to [suspend]. This must be changed to active after completing the procedure. Number of Declarations – System default. Current workload – System default. Receive Warning – Tick the check box. When ticked the system will inform the examiner whenever a declaration is assigned.

Chief – This option is selected if the individual is to be a chief examiner

A completed form is shown in Figure 10.

| ×∕∕Q ∰                               | 100 %         |
|--------------------------------------|---------------|
|                                      |               |
| Barbados<br>Customs and Excise Depar | tment ASYCUDA |
| Examiner                             |               |
| C / Off                              |               |
|                                      |               |
| BBBBF BRIDGETOWN FORT                |               |
| Information                          |               |
| Section Code                         |               |
| EPU                                  |               |
| Examining Officer                    | Status        |
| smitht                               | Suspended     |
| Extended Name                        | ,             |
| TYRONE SMITH                         |               |
|                                      |               |
| Current Activity and Settings        |               |
| Number of Declarations               | Workload      |
|                                      | Volkidad      |
|                                      |               |
| Receive Warning                      |               |
| Chief                                |               |
|                                      |               |

Figure 10 Figure: New examiner/chief examiner assignment.

#### 3.0 Section or Examiner Reassignment

Use the following path to access a declaration to be re-assigned.

**ASYCUDA>>> Goods Clearance >>>Detailed Declaration'** 

Right on "Detailed Declaration" and select on **"Find Examiner and Section"** as shown in Figure 11.

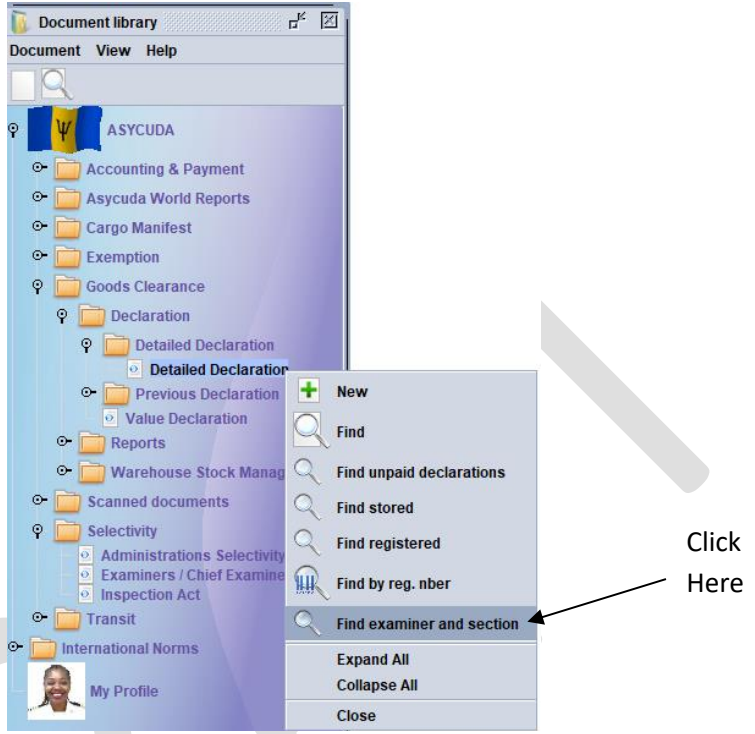

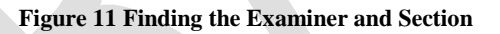

The "**Examiner and Section**" finder is displayed. Complete the finder and click search. Figure 12 illustrates the results of the "**Finder**".

| O T  | There are more than 500 door | ments found! We recom | mend that you specify ma | e criteria to lim | ait vour ree | ulti Please select a d | ocument and e | elect an ac | tion from |
|------|------------------------------|-----------------------|--------------------------|-------------------|--------------|------------------------|---------------|-------------|-----------|
| Vear | Clearance off                |                       | Ref Nher                 | Rer               | Nher         | Ren Date               | Type          | electaliac  | Gen P     |
| 05   | BBBBP                        | 13                    | 00001196735              | 52                | J. INDEI     | 18/05/2005             | IM            | 4           | Gen. r    |
| 05   | BBBBP                        | 13                    | 00001199708              | 409               |              | 24/05/2005             | IM            | 4           |           |
| 05   | BBBBP                        | 73                    | 00001201009              | 310               |              | 23/05/2005             | IM            | 4           |           |
| 05   | BBBBP                        | 20064002              | 00001201158              | 343               |              | 23/05/2005             | IM            | 4           |           |
| 05   | BBBBP                        | 73                    | 00001204215              | 317               |              | 23/05/2005             | IM            | 4           |           |
| 05   | BBBBP                        | 13                    | 00001205092              | 322               |              | 23/05/2005             | IM            | 4           |           |
| 05   | BBBBP                        | 73                    | 00001205135              | 298               |              | 23/05/2005             | IM            | 4           |           |
| 05   | BBBBP                        | 45                    | 00001205323              | 304               |              | 23/05/2005             | IM            | 4           |           |
| 05   | BBBBP                        | 57                    | 00001205423              | 326               |              | 23/05/2005             | IM            | 4           |           |
| 05   | BBBBP                        | 73                    | 00001205466              | 379               |              | 24/05/2005             | IM            | 4           |           |
| 05   | BBBBP                        | 20019813              | 00001205517              | 332               |              | 23/05/2005             | IM            | 4           |           |
| 05   | BBBBP                        | 20227188              | 0000120GP05              | 435               |              | 24/05/2005             | IM            | 4           |           |
| 05   | BBBBP                        | 18                    | 0001                     | 273               |              | 23/05/2005             | IM            | 4           |           |
| 05   | BBBBP                        | 34                    | 00012                    | 218               |              | 22/05/2005             | IM            | 4           |           |
| 05   | BBBBP                        | 18                    | 0002                     | 458               |              | 24/05/2005             | IM            | 4           |           |
| 05   | BBBBP                        | 20006435              | 0003486960               | 600               |              | 25/05/2005             | IM            | 4           |           |
| 05   | BBBBP                        | 20211/14              | 00101199610              | 156               |              | 20/05/2005             | IM            | 4           |           |
| 05   | BBBBH                        | 12                    | 00101202760              | 285               |              | 23/05/2005             | IM            | 4           |           |
| 05   | BBBBP                        | 20211/14              | 00101206508              | 395               |              | 24/05/2005             | IM            | 4           |           |
| 05   | BBBBP                        | 20224154              | 00117902                 | 126               |              | 20/05/2005             | IM            | 4           |           |
| 05   | BBBBP                        | 34                    | 0012                     | 210               | _            | 22/05/2005             | INI           | 4           |           |
| 05   | DDDDD                        | 20211714              | 00201100754              | 162               |              | View                   |               | 4           |           |
| 05   | BBBBP                        | 12                    | 00201133734              | 319               | - 99         | view                   |               | 4           |           |
| 05   | BBBBP                        | 12                    | 00201205084              | 311               |              |                        |               | 4           |           |
| 05   | BBBBP                        | 12                    | 00201207969              | 610               |              | Export release         |               | 4           |           |
| 05   | BBBBP                        | 20190859              | 0024733A                 | 348               |              |                        |               | 4           |           |
| 05   | BBBBP                        | 20211714              | 00301190578              | 32                |              | View Criteria          |               | 4           |           |
| 05   | BBBBP                        | 20211714              | 00301199597              | 165               |              |                        |               | 4           |           |
| 05   | BBBBP                        | 20211714              | 00301199637              | 162               |              | Clear declaration      |               | 4           |           |
| 05   | BBBBP                        | 20211714              | 00301205061              | 446               |              |                        |               | 4           |           |
| 05   | BBBBP                        | 20211714              | 00301205318              | 378               |              | Re route to red        |               | 4           |           |
| 05   | BBBBP                        | 20112501              | 00305                    | 56                |              | Ne-route to reu        |               | 1           |           |
| )5   | BBBBP                        | 20224154              | 00305307                 | 258               |              |                        |               | 4           |           |
| 05   | BBBBP                        | 20211714              | 00501199548              | 105               |              | Re-route to yellow     |               | 4           |           |
| )5   | BBBBP                        | 20211714              | 00501205269              | 354               |              |                        |               | 4           |           |
| 05   | BBBBP                        | 20211714              | 00501205344              | 381               |              | Re-route to query      |               | 4           |           |
| 05   | BBBBP                        | 20224154              | 007                      | 17                |              |                        |               | 4           |           |
| )5   | BBBBP                        | 20211714              | 00701197909              | 34                |              | Retrieve               |               | 4           |           |
| )5   | BBBBP                        | 57                    | 0076344IN                | 124               |              |                        |               | 4           |           |
| )5   | BBBBP                        | 20022741              | 01                       | 283               |              | Cancel                 |               | 4           |           |
| 05   | BBBBP                        | 97                    | 01                       | 169               |              | ouncon                 |               | 4           |           |
| )5   | BBBBP                        | 70                    | 0105050                  | 120               | 回            | Lock                   |               | 4           |           |
| 15   | BBBBH                        | 97                    | 02                       | 370               |              | LUCK                   |               | 4           |           |
| 15   | BBBBH                        | 40                    | 02861                    | 112               | No. 10       | Manual Commission A    |               | 1           |           |
| 15   | BBBBP                        | /1                    | 0313894                  | 114               | - Ö          | Manual Examiner A      | ssignment     | 4           |           |
|      |                              | 57                    | 0504                     | 5                 | ្ព           | Details                |               |             |           |

Right click on the declaration to be re-assigned and select "Manual Examiner Assignment". The results of the search is displayed in Figure 13.

| Manual S                | ection/Exami | ners Assignment  |                           |                            |  |  |  |
|-------------------------|--------------|------------------|---------------------------|----------------------------|--|--|--|
|                         | Current Sec  | tion/Examiners : |                           |                            |  |  |  |
|                         | Section :    |                  | Chief Examiner :          | Examiner :                 |  |  |  |
|                         |              |                  |                           |                            |  |  |  |
|                         |              |                  |                           |                            |  |  |  |
|                         | New Section  | /Examiners :     |                           |                            |  |  |  |
|                         | Section :    | No section ▽     | Chief Examiner : No exami | iner Examiner: No examiner |  |  |  |
| <ul> <li>✓ Ø</li> </ul> |              |                  |                           |                            |  |  |  |

Figure 13 Manual section/examiners assignment window.

The screen shows the current section, chief examiner and examiners name. If necessary change the following fields to re-assign either:

Section code – Insert the section code. Chief Examiner – Insert the new Chief Examiner. Examiner – Insert the new Examiner.

Click the  $\checkmark$  icon to complete the process.

Figure 14 illustrates that the manual assignment has been completed.

| Transaction completed                        | ×      |
|----------------------------------------------|--------|
| Manual Assignment is done.                   |        |
| 2 S                                          | ⇒ 00 ✓ |
| Figure 14 Transaction completed box          |        |
| Click on the v to complete the process.      |        |
| Click on the optimized to view assignment.   |        |
| Click on the in to start another assignment. |        |